The essentials of imaging

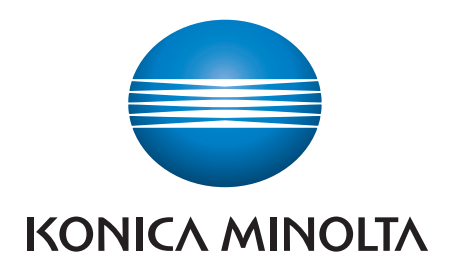

# **Print Utility for UNIX**<sup>®</sup>

### **User's Guide**

#### **Registered trademark**

KONICA MINOLTA, KONICA MINOLTA logo, and The essentials of imaging are registered trademarks of KONICA MINOLTA HOLDINGS, INC.. bizhub is a trademark of KONICA MINOLTA BUSINESS TECHNOLOGIES, Inc.. UNIX is a registered trademark of The Open Group in the United States and other countries.

RSA® is a registered trademark or trademark of RSA Security Inc. RSA BSAFE® is a registered trademark or trademark of RSA Security Inc. in the United States and/or other countries.

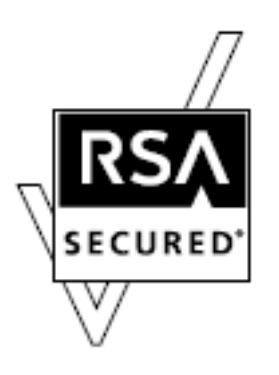

License information This product includes RSA BSAFE Cryptographic software from RSA Security Inc.

Other company names and product names used in this manual are the registered trademarks or trademarks of their respective companies.

Copyright © 2008 KONICA MINOLTA BUSINESS TECHNOLOGIES, INC. All rights reserved.

#### END USER SOFTWARE LICENSE AGREEMENT

CAREFULLY READ THE FOLLOWING TERMS AND CONDITIONS. BY INSTALLING AND USING THIS KONICA MINOLTA BUSINESS TECHNOLOGIES, INC. ("KMBT") SOFTWARE, YOU ARE AGREEING TO BE BOUND BY THESE TERMS AND CONDITIONS. IF YOU DO NOT AGREE TO THESE TERMS AND CONDITIONS, YOU MUST NOT USE THE KMBT SOFTWARE.

**SOFTWARE.** The software covered by this license agreement includes this KMBT proprietary software and any third party ("Third Party Developer") software licensed to KMBT included therein (jointly, the "Software").

**LICENSE.** Subject to the terms and conditions of this Agreement, KMBT grants to first final purchaser of the Software ("Licensee"), nonexclusive and nontransferable license to use the Software and related product documentation (the "Documentation"), in executable code form only, in accordance with the terms and conditions of this agreement, on computer(s) under control of Licensee.

**RESTRICTIONS.** Licensee agrees not to modify, translate, reverse engineer, de-compile, disassemble, or create derivative works based on the Software, except to the extent that the such limitation is prohibited by applicable law. Licensee agrees to take reasonable steps to safeguard copies of the Software, copying or use by unauthorized persons, and to take reasonable steps to ensure that the provisions of this license are not violated by Licensee's employees or agents. Licensee agrees not to use any part of the Software separately from the Software.

**COPYRIGHTED MATERIAL.** Licensee agrees that all aspects of the Software and Documentation constitute copyrighted material of KMBT or Third Party Developers. Licensee shall not disclose, provide, or otherwise make available such copyrighted material to any third party without the prior written consent of KMBT.

**TITLE.** All right, title and interest in and to the Software and Documentation, including all intellectual property rights therein, shall remain the property of KMBT or Third Party Developers, subject only to the limited license granted to Licensee. This license is not a sale and does not transfer to Licensee any title or ownership in or to the Software or the Documentation or any patent, copyright, trade secret, trade name, trademark or other proprietary or intellectual property rights related thereto.

LIMITED WARRANTY. THE SOFTWARE IS PROVIDED "AS IS." KMBT EXPRESSLY DISCLAIMS AND NEGATES ALL WARRANTIES FOR THE SOFTWARE, WHETHER EXPRESSED, IMPLIED, STATUTORY OR OTHERWISE, AND KMBT SPECIFICALLY DISCLAIMS ANY IMPLIED WARRANTIES OF MERCHANTABILITY, FITNESS FOR A PARTICULAR PURPOSE, NON-INFRINGEMENT OF INTELLECTUAL PROPERTY OR OTHER VIOLATION OF RIGHTS. KMBT DOES NOT WARRANT THAT THE SOFTWARE WILL MEET LICENSEE'S REQUIREMENTS OR THAT THE OPERATION OF THE SOFTWARE WILL BE UNINTERRUPTED OR ERROR FREE. Some states or countries do not allow the above limitations, so the above limitations may not apply to Licensee in the State or country.

#### LIMITATION OF LIABILITY.

IN NO EVENT WILL KMBT, ITS SUPPLIERS OR THIRD PARTY DEVELOPERS BE LIABLE FOR ANY LOST REVENUE, PROFIT, OR DATA, OR FOR SPECIAL, INDIRECT, CONSEQUENTIAL, INCIDENTAL, OR PUNITIVE DAMAGES HOWEVER CAUSED AND REGARDLESS OF THE THEORY OF LIABILITY ARISING OUT OF THE USE OF OR INABILITY TO USE THE SOFTWARE EVEN IF KMBT, ITS SUPPLIERS OR THIRD PARTY DEVELOPERS HAVE BEEN ADVISED OF THE POSSIBILITY OF SUCH DAMAGES. IN NO EVENT SHALL KMBT, ITS SUPPLIERS OR THIRD PARTY DEVELOPERS' LIABILITY TO LICENSEE, WHETHER IN CONTRACT, TORT (INCLUDING NEGLIGENCE), OR OTHERWISE, EXCEED THE LICENSE FEES PAID BY LICENSEE. Some states or countries do not allow exclusion or limitation of incidental or consequential damages or limitation on how long an implied warranty lasts, so the above limitations or exclusions may not or not in full apply to Licensee in such State or country. **TERMINATION.** This agreement shall continue in effect until terminated hereunder. This agreement shall terminate automatically on Licensee's failure to comply with any of the provisions herein, including any attempt to transfer this license or the Software or Documentation. Upon any termination, Licensee shall promptly destroy or return to KMBT all copies of the Software and Documentation, including all original and archival copies. No refunds shall be given for such returned materials. Notwithstanding any termination of this License, the rights and obligations relating to title, warranty, termination and limitation of liability, as well as any other provisions which survive by their terms, shall survive termination.

**MISCELLANEOUS.** Licensee may not assign or transfer any of its rights or delegate any of its obligations under this agreement. No delay, failure or waiver by either party to exercise any right or remedy under this agreement shall operate to waive any exercise of such right or remedy or any other right or remedy.

This Agreement shall be governed by and construed in accordance with the laws of Japan, excluding the application of the CISG rules. All disputes arising in connection with this Agreement shall be finally settled in Japan. This agreement constitutes the entire agreement between Licensee and KMBT with respect to the subject matter of this agreement.

If any provision of this Agreement shall be held invalid, illegal or unenforceable in any respect, the validity, legality and enforceability of all other provision of this Agreement shall not in any way be affected or impaired.

**EXPORT RESTRICTIONS.** Licensee agrees that Licensee will not export the Software in any form in violation of any applicable laws and regulations regarding export control of the country in which Licensee obtained them or the United States.

**PROPRIETARY NOTICES.** Licensee shall maintain and reproduce all copyright and other proprietary notices on all copies of the Software in the same form and manner that such notices are included on the Software. All rights in copyright are reserved to the copyright owner.

**GOVERNMENT END USERS**. If you are acquiring the Software on behalf of any unit or agency of the United State Government, the following provisions apply. Use, duplication or disclosure by the Government is subject to restriction as set forth the Rights in Technical Data and Computer Software clause at FAR 252.227-7013, subdivision (b)(3)(ii) or subparagraph (c)(1)(ii), as appropriate. Further use, duplication or disclosure is subject to restrictions applicable to restricted rights software as set forth in FAR52.227-19(c)(2).

### **Table of Contents**

| Chapter C | )ne - Introduction                          |
|-----------|---------------------------------------------|
| C         | Dverview                                    |
| F         | -eatures                                    |
| S         | Supported Platforms                         |
| Chapter T | wo - Installing Print Utility for UNIX      |
| F         | RADME Files                                 |
| Chapter T | hree - Before You Configure KP              |
| C         | Dverview1                                   |
| F         | PostScript Printer Definition (PPD) Files12 |
| h         | mportant Information13                      |
| Chapter F | our – Configuring KP                        |
| k         | pconfig Command1                            |
| S         | Sample Configuration18                      |
|           | Printer Choice1                             |
|           | PPD Files19                                 |
|           | Ctrl-D                                      |
|           | Configuration Options20                     |
|           | Completing Configuration2                   |
| Chapter F | ive - Printing with KP                      |
| k         | p Command                                   |
| F         | Printer Options                             |
| Chapter S | <b>ix - Using KP Alias</b> 6                |
| C         | )verview                                    |
| C         | Creating a KP Alias6                        |
| F         | Printing with KP Alias                      |
| Chapter S | even - Using KP Pop Up7                     |
| C         | )verview7:                                  |
|           | Printing with KDD 7                         |

### Introduction

#### **Introduction**

Print Utility for UNIX is a printer utility for users running a UNIX/Linux operating system. Print Utility for UNIX is fully customizable and easy to use. This user's manual is intended to show you how to set up Print Utility for UNIX once it is installed and how to configure Print Utility for UNIX for your Printer/MFP. For more information about your Printer/MFP, please refer to the User's Reference Guide provide with your specific machine.

#### Print Utility for UNIX has three forms:

#### KP (Print):

An interactive command line utility.

#### **KPALIAS (Print Alias):**

A version of KP that allows you to select your desired printing options and save them as a single "command" for later use.

#### **KPP (Print Pop-up):**

A version of KP that appears within a "pop-up" window when invoked by an application.

Print Utility for UNIX allows you to print PostScript® and text-based files. With PostScript® files, Print Utility for UNIX allows you to use any of the finishing options associated with your Printer/MFP, so that you may take advantage of all features that your Printer/MFP offers.

With text-based documents, Print Utility for UNIX not only allows you to use finishing options, but also allows you to make basic formatting changes (font size, lines per page, etc.) to modify the physical layout of the file you are printing.

#### **Introduction**

#### FEATURES OF PRINT UTILITY FOR UNIX:

- Works with PostScript Printers/MFPs.
- Provides all of a printer's finishing capabilities specified by the printer's PPD file.
- Allows you to select features via a text-based menu system, which is accessible from a console, terminal or X-terminal window. (KP)
- Allows font style and size selections for text documents.
- Provides control over the number of characters per line as well as the number of lines per page for text documents.
- Prints text documents in portrait or landscape orientation.
- Allows you to save often-used print settings for repeated use (KPALIAS).
- Allows supported applications to invoke KP instead of lp (KPP).

| Print Utility fo | or UNIX is Supported on the Following Platforms: |
|------------------|--------------------------------------------------|
| •                | Sun Solaris 7, 8, 9 and 10 (Sparc, x86)          |
| •                | IBM-AIX 5L V5.1 or more (Power)                  |
| •                | HP-UX 11.11 or more (PA-RISC, Itanium2)          |
| •                | Red Hat Linux 8 & 9                              |
| •                | Red Hat Enterprise Linux 2.1, 3, 4 and 5 (x86)   |
| •                | SuSE Linux Professional 9.2 and 9.3 (x86)        |
| •                | SuSE Linux 10 (x86)                              |
| •                | Debian GNU/Linux 3.1 and 4.0 (x86)               |

### Installing Print Utility for UNIX

Your Print Utility for UNIX distribution contains a readme.txt file that describes how to install Print Utility for UNIX on your platform. Please read this file before attempting installation. It contains information pertaining specifically to your individual distribution of Print Utility for UNIX that cannot be found in this manual.

Installation information will vary based upon the distribution of Print Utility for UNIX that you are installing. All the information necessary to install your Print Utility for UNIX distribution is contained in the readme.txt file.

To view the readme.txt file, use one of the following commands:

- vi
- cat
- more

## Before You Configure KP

#### **Before You Configure KP**

The following sections of this manual assume that you have an active printer established on your UNIX/Linux system and that you have installed Print Utility for UNIX. If this is not the case, please create an active printer session for your system now and install Print Utility for UNIX. Please refer to the **readme.txt** file that came with your Print Utility for UNIX distribution for detailed installation instructions (see page 5 for details).

The KP command is main utility of Print Utility for UNIX. You have to configure the KP first. The KPALIAS and KPP can be use after configuration of KP.

Since KP is fully customizable, its configuration will differ based upon the Printer/MFP that you use. The configuration in this manual is intended solely as a guide, from which you may learn the basis of configuration.

### The configuration in this manual is based upon a bizhub C650 MFP with a LU-301 Paper Source Unit, a FS-608 Finisher, a PI-503 Cover Sheet Feeder, and a PK-512 Punch Kit

The bizhub C650 has many popular features that are available on other Printers/MFPs. The fundamental processes for configuring and using these features within KP are the same for all Printers/MFPs.

To properly configure your Printer/MFP, you need to know what Printer/MFP model you have and the optional accessories installed on it. If you are unsure about your printer and its installed accessories, please contact supplier of your Printer/MFP.

#### PostScript® Printer Definition Files (PPD)

When configuring a printer for use with KP, you will be prompted to choose a PostScript Printer Definition file (PPD). The following table lists those PPD files that are automatically installed along with KP. Please consult this table to ensure a PPD file is present for your printer.

If the print system you are using is not listed in this table, please contact supplier of your Printer/MFP to obtain the appropriate KP PPD file for your system.

Please add the PPD file to your system according to the instructions given in the **readme.txt** file provided with your KP distribution.

| PPD Filename | Printer/MFP                       | PPD Filename | Printer/MFP                      |
|--------------|-----------------------------------|--------------|----------------------------------|
| Ko43245u.ppd | IP-432 + PostScript Option        | KOC450U.ppd  | embedded controller + PostScript |
|              | 7145 MFP                          |              | bizhub C450, C450P               |
| Ko51165u.ppd | IP-511 + PostScript Option        | KOC351U.ppd  | embedded controller + PostScript |
|              | 7155, 7165 engine                 |              | bizhub C351                      |
| Ko60175U.ppd | IP-601/601M + PostScript Option   | KOC352U.ppd  | embedded controller + PostScript |
|              | 7075, Force75 engine              |              | bizhub C352/C352P/C300           |
| Ko60285u.ppd | IP-602 + PostScript Option        | KOC250U.ppd  | embedded controller + PostScript |
|              | 7085 engine                       |              | bizhub C250, C250P               |
| Ko42422u.ppd | IP-424 + PostScript Option        | KOC252U.ppd  | embedded controller + PostScript |
|              | bizhub 7222, 7322, 7228, 7235 MFP |              | bizhub C252                      |
| Ko51A65u.ppd | IP-511 Type A + PostScript Option | KOC650U.ppd  | embedded controller + PostScript |
|              | 7255, 7272 MFP                    |              | bizhub C650/C550                 |
| KO1050U.ppd  | embedded controller + PostScript  | KOC451U.ppd  | embedded controller + PostScript |
|              | bizhub PRO 1050/1050P             |              | bizhub C451                      |
| KO920U.ppd   | embedded controller + PostScript  | KOC353U.ppd  | embedded controller + PostScript |
|              | bizhub 920, PRO920                |              | bizhub C353/C353P/C253/C203      |
| KO750U.ppd   | embedded controller + PostScript  | KO8650U.ppd  | embedded controller + PostScript |
|              | bizhub 750, 600                   |              | magicolor 8650                   |
| KO500U.ppd   | embedded controller + PostScript  |              |                                  |
|              | bizhub 500/420/360                |              |                                  |
| KO350U.ppd   | embedded controller + PostScript  |              |                                  |
|              | bizhub 350                        |              |                                  |
| KO501U.ppd   | embedded controller + PostScript  |              |                                  |
|              | bizhub 501/421/361                |              |                                  |
|              |                                   |              |                                  |

#### **Before You Configure KP**

#### **Important Information**

To successfully complete your KP configuration, you will need to have specific information about your printing system readily available. This information is as follows:

- Paper Source Unit: What type of paper source unit you have installed on your Printer/MFP.
- Finisher: What type of finisher you have installed on your Printer/MFP.
- Sheet Feeder: What type of sheet feeder you have installed on your Printer/MFP.
- Punch Unit: What type of punch unit you have installed on your Printer/MFP.

It is important that you have this information available before you attempt to configure KP for use with your Printer/MFP.

# **Configuring KP**

#### **Configuring KP**

The following procedure outlines the steps necessary to configure a system printer for use with KP. Please note that you must have lp or root privileges to configure a printer.

- Add a new printer to your UNIX/Linux system using the instructions given in your Print Utility for UNIX distribution's **readme** file.
- Configure your new printer by using the kpconfig command. It will prompt you for the printer that you would like configure. Select the printer you have just added.
- You will be asked to pick a PPD file that matches your printer. The list of PPD files installed is displayed.
- 4. You will be asked whether you want a Ctrl-D appended to each print job. Ctrl-D is the "end of job" command and it is not harmful to always send it. It is optional, as there are rare cases in which it may cause problems. You should choose to append Ctrl-D, unless you have a reason not too.
- 5. Finally, you will be prompted for "installable options." These are printer-specific options, which may be installed. Select the options that are installed on your printer.

FOR MORE INFORMATION, REFER TO THE SAMPLE CONFIGURATION PROVIDED ON PAGES 18-21.

#### Sample Configuration

Since KP is fully customizable, the exact configuration will differ based upon which printer/MFP you are using. The following are detailed, step-by-step instructions on how to configure a bizhub C650 for use with KP.

The bizhub C650 has many popular features that are available on other Printers/MFPs. The fundamental processes for configuring these features within KP are the same for other Printers/MFPs.

**IMPORTANT:** This sample is intended solely as a guide, from which you may learn the basis for configuration.

The configuration in this sample is based upon a bizhub C650 with a LU-301 Paper Source Unit, a FS-608 Finisher, a PI-503 Sheet Feeder and a PK-512 Punch Unit.

- **IMPORTANT:** At any point during your use of KP or kpconfig, you may type Ctrl-C to cancel the settings you have made and return to the shell prompt. If you feel you have entered an incorrect selection, type Ctrl-C to exit.
- **IMPORTANT**: kpconfig will prompt you only for the options available for the printer that you specify during installation.

#### Configuring KP

#### Sample Configuration (Continued)

1. Begin configuration with the **kpconfig** command. Typing -a after the **kpconfig** command will produce a list of printers available on your platform that you may configure.

# ./kpconfig -a

2. Choose the printer you would like to configure from the list provided by entering the number preceding the printer name.

```
Printer choices
1. MFP01
2. C650
Enter selection number for Printer: 2
```

- **IMPORTANT:** The **kpconfig** command assumes that you have already installed your printer. **kpconfig** is for currently existing system printers only. If you do not see your printer in the printer choices list, refer to the **readme.txt** file for your specific UNIX/Linux distribution for instructions on how to add a system printer.
- 3. The following list of available PPD files will appear. Please refer to page 12 for a complete list of the available kp PPD files.

Installed PPD files

- 1. /etc/lp/ppd/K01050U.ppd
- 2. /etc/lp/ppd/KO350U.ppd
- 3. /etc/lp/ppd/KO500U.ppd
- 4. /etc/lp/ppd/K0750U.ppd
- 5. /etc/lp/ppd/K0920U.ppd
- 6. /etc/lp/ppd/KOC650U.ppd
- /etc/lp/ppd/KOC451U.ppd

.

- 21. /etc/lp/ppd/Ko51A65u.ppd
- 22. /etc/lp/ppd/Ko42322U.ppd
- 23. /etc/lp/ppd/Ko42422u.ppd
- 24. /etc/lp/ppd/Ko43145u.ppd
- 25. /etc/lp/ppd/Ko51165u.ppd

Enter selection number for PPD file: 6

In this case, since we are using a bizhub C650, the selection needed is 6.

#### Sample Configuration (Continued)

- **NOTE:** At this point in the configuration, specific information about your printer is now necessary to complete your configuration.
- 4. You will be asked whether you would like to append a **Ctrl-D** command to the end of your files. This is an end-of-file marker, and we recommend that you type Y for this question.

Do you want a Ctrl-D to be appended to each print job? [y|n]  $\mathbf{Y}$ 

#### Next you will be prompted to answer a series of questions

about your Printer/MFP.

5. Model. You will be asked which model of Printer/MFP you have.

Model choices
1. C650 (default)
2. C550
Enter selection number for Model [1]: 1

In this case, we have a C650, so the proper entry is 1.

- **NOTE:** The Model choice is not always asked. Some other models you will not be asked what type of model you have. In this case, we have a C650, so be asked model.
- 6. Paper Source Unit. You will be asked what type of Paper Source Unit you have installed on your Printer/MFP.

Paper Source Unit choices
1. None (default)
2. LU-301
Enter selection number for Paper Source Unit [1]: 2

In this case, we have a LU-301 Paper Source Unit, so the proper entry is 2.

7. Finisher. You will be asked what type of finisher you have installed on your Printer/MFP.

Finisher Installed choices
1. No Finisher (default)
2. FS-517
3. FS-608
Enter selection number for Finisher Installed [1]: 3

In this case, we have a FS-608 Finisher, so the proper entry is 3.

#### Sample Configuration (Continued)

8. Cover Sheet Feeder. You will be asked what type of cover sheet feeder you have installed on your Printer/MFP.

```
Cover Sheet Feeder choices

1. None (default)

2. PI-503

Enter selection number for Cover Sheet Feeder [1]: 2
```

In this case, we have a PI-503 Cover Sheet Feeder installed, so the proper entry is 2.

9. Punch Unit. You will be asked what type of punch unit you have installed on your Printer/MFP.

```
Punch Unit choices
1. None (default)
2. PK-511
3. PK-512 (2-Hole)
4. PK-512 (2/3-Hole)
5. PK-512 (2/4-Hole)
6. PK-513
Enter selection number for Punch Unit [1]: 3
```

In this case, we have a PK-512 (2-Hole) Punch Unit, so the proper entry is 3.

10. Hard Disk. You will be asked whether you have a Hard Disk installed on your Printer/MFP.

```
Hard Disk choices
1. None
2. Installed (default)
Enter selection number for Hard Disk [1]: 2
```

In this case, we have a hard disk installed, so the proper entry is 2.

| Completing Your Configuration                                                                                                 |                                                                                                |  |
|----------------------------------------------------------------------------------------------------|------------------------------------------------------------------------------------------------|--|
| Completing step 10 will return you to the shell prompt. When you are returned to the shell prompt, configuration is complete. |                                                                                                |  |
| If you believe that you have made a the following commands:                                                                   | mistake when installing or configuring your printer, use                                       |  |
| ./kpconfig -l                                                                                                    | Lists all printers configured for KP and the configurations established for each printer.      |  |
| ./kpconfig -d [printer name]                                                                                                  | Deletes a printer configuration from your system, so that you may and reconfigure your system. |  |

# **Printing with KP**

#### Printing with KP

| IMPORTANT: Printing is based upon the options that you chose when you configured your |
|---------------------------------------------------------------------------------------|
| printer/MFP with the kpconfig command. The options listed when you print              |
| differ for each type of Printer/MFP that you install. This is a basic sample,         |
| offered as an example.                                                                |
|                                                                                       |

- **IMPORTANT:** Print Utility for UNIX offers many features, all of which can also be invoked from the command line. For more information about these features, as well as command line invocation, please reference the man page, by typing **kp man** at the shell prompt
  - **NOTE:** The menus and options listed in the following printing samples are based upon the configurations completed in the previous Sample Configuration.
- 1. To begin your printing session, type **kp** at the shell prompt.

```
# kp
Print Utility for UNIX Version 1.8 - Interactive Print Utility
Copyright (c) 2002-2008 KONICA MINOLTA BUSINESS
TECHNOLOGIES, INC. All rights reserved.
```

2. You are asked to choose the printer to which you want to print. Enter the number corresponding to the Printer/MFP to which you want your print jobs sent.

```
Printer choices
1. MFP01
2. C650
Enter selection number for Printer: 2
```

In this case, we are printing to the bizhub C650, so the proper entry is 2.

3. You are asked to enter the name of the file that you would like to print.

Enter file(s) to print: sample.txt

In this case, we are going to print the **sample.txt** text file. If the file does not exist in your current working directory, you may enter the entire path name to the file (example: /home/pubs/sample.txt).

4. You are asked how many copies you would like to print. Enter the number of copies.

Number of copies to print: 1

In this case, we only want one copy, so the proper entry is 1.

#### Printing with KP

5. You are prompted with Printer Options. Here you can set up your document based upon the settings you made in your initial configuration. The list below includes Printer Options for the Sample Configuration which was completed on page 18-21.

| Pri | nter Options             | Current Value      |
|-----|--------------------------|--------------------|
| === |                          |                    |
| 1.  | Output Method            | Print              |
| б.  | Authentication Type      | Authentication OFF |
| 12. | Collate                  | On                 |
| 13. | Paper Tray               | Auto               |
| 14. | Bypass Tray              | Off                |
| 15. | Paper Type               | Plain Paper        |
| 16. | Paper Size               | 8 1/2x11           |
| 17. | Offset                   | Off                |
| 18. | Output Tray              | Default            |
| 19. | Binding Position         | Left Bind          |
| 20. | Print Type               | 1-Sided            |
| 21. | Combination              | Off                |
| 22. | Staple                   | Off                |
| 23. | Punch                    | Off                |
| 24. | Fold                     | Off                |
| 25. | Front Cover              | Off                |
| 26. | Front Cover Tray         | Off                |
| 27. | Back Cover               | Off                |
| 28. | Back Cover Tray          | Off                |
| 29. | PI Front Cover           | Off                |
| 30. | PI Back Cover            | Off                |
| 31. | Transparency Interleave  | Off                |
| 32. | Interleave Tray          | Off                |
| 33. | Output Method            | Default            |
| 34. | Resolution               | 600dpi             |
| 35. | Select Color             | Full Color         |
| 36. | Glossy Mode              | Off                |
| 37. | Color Settings           | Document           |
| 38. | Color Matching (Text)    | Auto               |
| 39. | Pure Black (Text)        | Auto               |
| 40. | Screen (Text)            | Auto               |
| 41. | Color Matching (Photo)   | Auto               |
| 42. | Pure Black (Photo)       | Auto               |
| 43. | Screen (Photo)           | Auto               |
| 44. | Smoothing (Photo)        | Auto               |
| 45. | Color Settings (Graphic) | Auto               |
| 46. | Smoothing (Graphic)      | Auto               |
| 47. | Orientation              | Portrait           |
| 48. | Text Font                | Helvetica          |
| 49. | Text Font Size           | 10                 |
| 50. | Text Line Width          | 80                 |
| 51. | Text Lines Per Page      | 66                 |
| 52. | Text Tab Size            | 8                  |

The list of options is arranged with the function on the left and the current value on the right. Lists display 10 options at a time. To view more options, press Return. To change the settings for a Printer Option, type the number of the Option at the prompt and press Return.

These are the options available for our Sample Configuration, the bizhub C650 with the features we specified. Your printer/MFP may have different options.

For more information about what each feature is and what it can do, please refer to the User's Reference Guide provided with your Printer/MFP.

| NOTE: | <b>Output Method</b> and <b>Authentication Type</b> options do not always appear in a selectable list. In some other old models, these options do not appear in the list. In this case, we have bizhub C650, so these options appear in the list. |
|-------|----------------------------------------------------------------------------------------------------|
| NOTE: | With <b>PostScript® files</b> , KP allows you to use any and all finishing options associated with your Printer/MFP, so that you may take advantage of all finishing features that your Printer/MFP offers.                                       |
| NOTE: | With <b>text-based documents</b> , KP does not only allow you to use finishing options, but also allows you to make basic formatting changes (font size, lines per page, etc.) to modify the physical layout of the file you are printing.        |

The following procedures outline the step to change the setting of Printer Option.

- 1. Type the number of the Option at the prompt and press Return
- 2. A new menu with choices for that specific option will be displayed.
- 3. Make the desired selection and press Return to go back to the Printer Options list
- 4. Current value displayed on the right has changed in the Printer Options list

Listed here are basic usages.

- Lists display 10 options at a time. To view more options, press **Return**.
- Whenever Printer Options List is displayed, you may enter **P** to print.
- At any time, you may enter **Ctrl-C**, to cancel your operation and return to your initial prompt.
  - **NOTE:** Defaults are contained in brackets before the prompt and denoted in parentheses after the description. Press **Return** at a section's prompt to retain defaults in the section and return to the Printer Options List.

The detail of each setting of Printer Options is described from the next page

#### **Printer Options**

#### 1. Output Method

To access your choices for the Output Method feature, enter **1** at the Printer Options List. The choices you will see are as follows:

Output Method choices

- 1. Print (default)
- 2. Secure Print
- 3. Save in User Box
- 4. Save in User Box and Print
- Enter selection number for Output Method [1]:

To change the setting, press the number of your choice; pressing **Return** will take you back to the Printer Options List.

#### $\rightarrow$ Selects the method for outputting a document with a printer.

|         | Select when printing normally.                                                                                                    |
|---------|----------------------------------------------------------------------------------------------------|
| Secure  | Print                                                                                                    |
|         | Select when printing highly confidential documents. The print job can be printed by the printer if the ID and password are entered from the printer's control panel. |
|         | When you chose this, specify the necessary settings of the following.                                                                                                |
|         | 2. Secure Print ID                                                                                                    |
|         | 3. Secure Print Password                                                                                                    |
| Save in | n User Box                                                                                                    |
|         | Select to save the print job on the hard disk of the printer.                                                                                                    |
|         | When you chose this, specify the necessary settings of the following.                                                                                                |
|         | 4. User Box Number                                                                                                    |
|         | 5. Save File Name                                                                                                    |
| Save in | u User Box and Print                                                                                                    |
|         | Select to save the print job on the hard disk of the printer at the same time that it is                                                                             |
|         | printed.                                                                                                    |
|         | When you chose this, specify the necessary settings of the following.                                                                                                |
|         | 4. User Box Number                                                                                                    |
|         | 5. Save File Name                                                                                                    |

For more information about Output Method settings, refer to the User's Reference Guide included with your Printer/MFP.

#### **Printer Options**

#### 2. Secure Print ID

When you chose "Secure Print" in the "Output Method", this option appears.

| Printer Options                     | Current Value              |
|-------------------------------------|----------------------------|
| ===========                         | ==========                 |
| 1. Output Method                    | Secure Print               |
| 2. Secure Print ID                  | No Setting                 |
| 3. Secure Print Password            | No Setting                 |
| 6. Authentication Type              | Authentication OFF         |
| Enter option number, P to print, or | RETURN for more options: 2 |

To access the Secure Print ID, enter 2 at the Printer Options List.

Enter Secure Print ID [No Setting]:

To set the value, enter the Secure Print ID; pressing **Return** will take you back to the Printer Options List.

 $\rightarrow$  Type in the ID for the Secure Print operation.

 $\rightarrow$  Specify the necessary settings when "Secure Print" is selected.

#### 3. Secure Print Password

When you select "Secure Print" in the "Output Method", this option appears.

| Printer Options                     | Current Value              |  |
|-------------------------------------|----------------------------|--|
| ===========                         | ==========                 |  |
| 1. Output Method                    | Secure Print               |  |
| 2. Secure Print ID                  | No Setting                 |  |
| 3. Secure Print Password            | No Setting                 |  |
| 6. Authentication Type              | Authentication OFF         |  |
| Enter option number, P to print, or | RETURN for more options: 3 |  |
|                                     |                            |  |

To access the Secure Print Password, enter 3 at the Printer Options List.

Enter Secure Print Password [No Setting]:

To set the value, enter the Secure Print Password; pressing **Return** will take you back to the Printer Options List.

 $\rightarrow$  Type in the password for the Secure Print operation.

 $\rightarrow$  Specify the necessary settings when "Secure Print" is selected.
### 4. User Box Number

When you chose "Save in User Box" or "Save in User Box and Print" in the "Output Method", this option appears.

| Printer Options                     | Current Value              |  |
|-------------------------------------|----------------------------|--|
| ===========                         | ==========                 |  |
| 1. Output Method                    | Save in User Box           |  |
| 4. User Box Number                  | No Setting                 |  |
| 5. Save File Name                   | No Setting                 |  |
| 6. Authentication Type              | Authentication OFF         |  |
| Enter option number, P to print, or | RETURN for more options: 4 |  |

To access the User Box Number, enter 4 at the Printer Options List.

Enter User Box Number [No Setting]:

To set the value, enter the User Box Number; pressing **Return** will take you back to the Printer Options List.

- $\rightarrow$  Type in the number of the user box where data are to be saved.
- → Specify the necessary settings when saving the print job on the hard disk of the printer. In order to use this setting, a user box must be registered on the printer in advance.

### 5. Save File Name

When you select "Save in User Box" or "Save in User Box and Print" in the "Output Method", this option appears.

| Printer Options                     | Current Value              |
|-------------------------------------|----------------------------|
| ============                        | ==========                 |
| 1. Output Method                    | Save in User Box           |
| 4. User Box Number                  | No Setting                 |
| 5. Save File Name                   | No Setting                 |
| 6. Authentication Type              | Authentication OFF         |
| Enter option number, P to print, or | RETURN for more options: 5 |

To access the Save File Name, enter 5 at the Printer Options List.

Enter Save File Name [No Setting]:

To set the value, enter the Save File Name; pressing **Return** will take you back to the Printer Options List.

- $\rightarrow$  Type in the file name for the print job to be saved in the user box.
- → Specify the necessary settings when saving the print job on the hard disk of the printer. In order to use this setting, a user box must be registered on the printer in advance.

### 6. Authentication Type

To access your choices for the Authentication Type feature, enter **6** at the Printer Options List. The choices you will see are as follows:

Authentication Type choices

- 1. Authentication OFF (default)
- 2. Public User
- 3. Recipient User
- 4. Account Track Only
- 5. Account Track & Public User
- 6. Account Track & Recipient User

Enter selection number for Authentication Type [1]:

To change the setting, press the number of your choice; pressing **Return** will take you back to the Printer Options List.

### → If user authentication or account track settings have been specified on the printer, type in the information registered on the printer.

### Authentication OFF (default)

Select when neither of the setting of "User Authentication" and "Account Track" have been specified on the printer.

### Public User

Select when only the setting of "User Authentication" has been specified on the printer and users access the printer as Public users

#### **Recipient User**

Select when only the setting of "User Authentication" has been specified on the printer and users access the printer as registered users

When you select this, specify the necessary settings of the following.

- 7. Authentication User Name
- 8. Authentication Password

When the setting of "External Server Authentication" has been specified on the printer, specify the necessary settings of the following.

9. Authentication Server Setting

### Account Track Only

Select when only the setting of "Account Track" has been specified on the printer.

When you select this, specify the necessary settings of the following.

- 10. Department Name
- 11. Department Password

### Account Track & Public User

Select when both of the setting of "User Authentication" and "Account Track" have been specified on the printer and users access the printer as Public users

When you chose this, specify the necessary settings of the following.

10. Department Name

11. Department Password

### Account Track & Recipient User

Select when both of the setting of "User Authentication" and "Account Track" have been specified on the printer and users access the printer as registered users.

When you chose this, specify the necessary settings of the following.

- 7. Authentication User Name
- 8. Authentication Password
- 10. Department Name
- 11. Department Password

When the setting of "External Server Authentication" has been specified on the printer, specify the necessary settings of the following.

9. Authentication Server Setting

For more information about Authentication Type settings, refer to the User's Reference Guide included with your Printer/MFP.

### 7. Authentication User Name

When you chose "Recipient User" or "Account Track & Recipient User" in the "Authentication Type", this option appears.

| Printer Options                     | Current Value              |
|-------------------------------------|----------------------------|
| ===========                         | ==========                 |
| 1. Output Method                    | Print                      |
| 6. Authentication Type              | Recipient User             |
| 7. Authentication User Name         | No Setting                 |
| 8. Authentication Password          | No Setting                 |
| 9. Authentication Server Setting    | None                       |
| Enter option number, P to print, or | RETURN for more options: 7 |

To access the Authentication User Name, enter 7 at the Printer Options List.

Enter Authentication User Name [No Setting]:

To set the value, enter the Authentication User Name; pressing **Return** will take you back to the Printer Options List.

### $\rightarrow$ Type in the registered user name on the printer.

→ If user authentication settings have been specified on the printer, registered user information must be entered.

### 8. Authentication Password

When you chose "Recipient User" or "Account Track & Recipient User" in the "Authentication Type", this option appears.

| Printer Options                     | Current Value              |
|-------------------------------------|----------------------------|
| ============                        | ==========                 |
| 1. Output Method                    | Print                      |
| 6. Authentication Type              | Recipient User             |
| 7. Authentication User Name         | No Setting                 |
| 8. Authentication Password          | No Setting                 |
| 9. Authentication Server Setting    | None                       |
| Enter option number, P to print, or | RETURN for more options: 8 |

To access the Authentication Password, enter 8 at the Printer Options List.

Enter Authentication Password [No Setting]:

To set the value, enter the Authentication Password; pressing **Return** will take you back to the Printer Options List.

- $\rightarrow$  Type in the registered user password on the printer.
- → If user authentication settings have been specified on the printer, registered user information must be entered.

### 9. Authentication Server Setting

When you chose "Recipient User" or "Account Track & Recipient User" in the "Authentication Type", this option appears.

| Printer Options                     | Current Value              |
|-------------------------------------|----------------------------|
| ===========                         | ==========                 |
| 1. Output Method                    | Print                      |
| 6. Authentication Type              | Recipient User             |
| 7. Authentication User Name         | No Setting                 |
| 8. Authentication Password          | No Setting                 |
| 9. Authentication Server Setting    | None                       |
| Enter option number, P to print, or | RETURN for more options: 7 |

To access your choices for the Authentication Server Setting, enter **9** at the Printer Options List. The choices you will see are as follows:

Authentication Server Setting choices

- 1. None (default)
- 2. Server No 1
- 3. Server No 2
- 4. Server No 3
- 5. Server No 4
- 6. Server No 5
- 7. Server No 6
- . . . 19. Server No 18 20. Server No 19 21. Server No 20 Enter selection number for Authentication Server Setting [1]:

To change the setting, press the number of your choice; pressing **Return** will take you back to the Printer Options List.

- → Specify the registered authentication server with the printer, when the setting of "External Server Authentication" has been specified on the printer.
- In an environment containing multiple user authentication servers, select which of the user authentication servers registered with the printer is used to perform authentication.
- $\rightarrow$  In some other old models, this option not appears in the list.

### 10. Department Name

When you chose "Account Track Only", "Account Track & Public User" or "Account Track & Recipient User" in the "Authentication Type", this option appears.

| Printer Options                  | Current Value                  |
|----------------------------------|--------------------------------|
| ===========                      | ===========                    |
| 1. Output Method                 | Print                          |
| 6. Authentication Type           | Account Track Only             |
| 10. Department Name              | No Setting                     |
| Enter option number, P to print, | or RETURN for more options: 10 |

To access the Department Name, enter **10** at the Printer Options List.

Enter Department Name [No Setting]:

To set the value, enter the Department Name; pressing **Return** will take you back to the Printer Options List.

- $\rightarrow$  Type in the registered department name on the printer.
- → If account track settings have been specified on the printer, registered account information must be entered.

### 11. Department Password

When you chose "Account Track Only", "Account Track & Public User" or "Account Track & Recipient User" in the "Authentication Type", this option appears.

| Printer Options                     | Current Value               |
|-------------------------------------|-----------------------------|
| ===========                         | ===========                 |
| 11. Department Password             | No Setting                  |
| 12. Collate                         | On                          |
| 13. Paper Tray                      | Auto                        |
|                                     |                             |
|                                     |                             |
|                                     |                             |
| Enter option number, P to print, or | RETURN for more options: 11 |

To access the Department Password, enter 11 at the Printer Options List.

Enter Department Password [No Setting]:

To set the value, enter the Department Password; pressing **Return** will take you back to the Printer Options List.

- $\rightarrow$  Type in the registered department password on the printer.
- → If account track settings have been specified on the printer, registered account information must be entered.

### 12. Collate

To access your choices for the Collate feature, enter **12** at the Printer Options List. The choices you will see are as follows:

```
Collate choices

1. Off

2. On (default)

Enter selection number for Collate [2]:
```

To change the setting, press the number of your choice; pressing **Return** will take you back to the Printer Options List.

### → Collate On: When multiple copies are printed, each copy is sorted by the document.

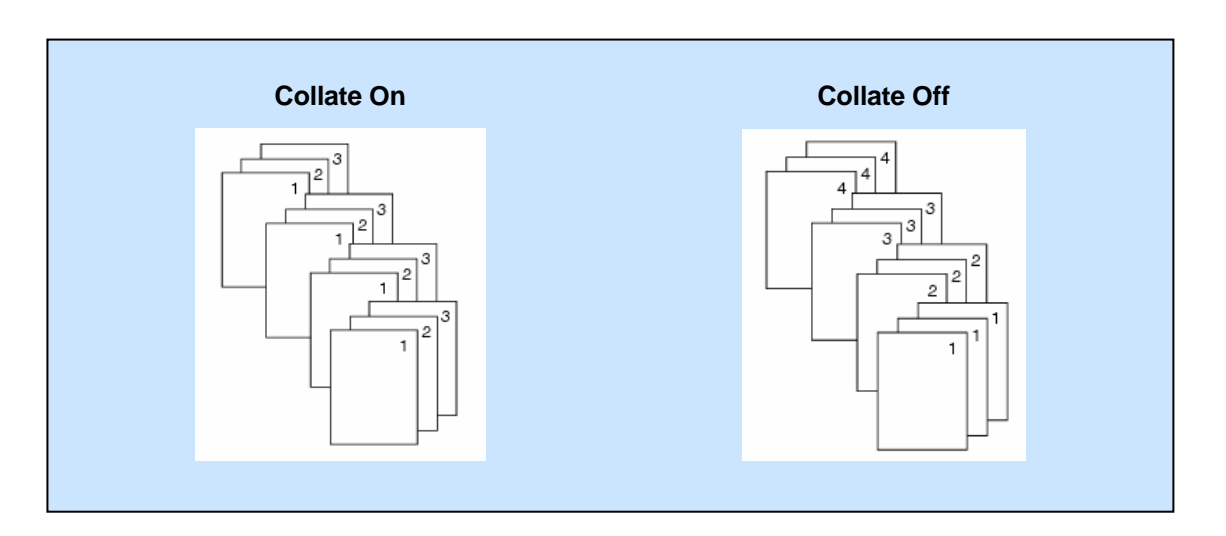

For more information about Collate settings, refer to the User's Reference Guide included with your Printer/MFP.

### 13. Paper Tray

To access your choices for the Paper Tray feature, enter **13** at the Printer Options List. The choices you will see are as follows:

```
Paper Tray choices
1. Auto (default)
2. Tray 1
3. Tray 2
4. Tray 3
5. Tray 4
Enter selection number for Paper Tray [1]:
```

To change the setting, press the number of your choice; pressing **Return** will take you back to the Printer Options List.

### $\rightarrow$ Select the paper tray used for printing.

For more information about Paper Tray settings, refer to the User's Reference Guide included with your Printer/MFP.

### 14. Bypass Tray

To access your choices for the Bypass Tray feature, enter **14** at the Printer Options List. The choices you will see are as follows:

```
Bypass Tray choices
1. Off (default)
2. On
Enter selection number for Bypass Tray [1]:
```

To change the setting, press the number of your choice; pressing **Return** will take you back to the Printer Options List.

→ To choose to manually feed special paper into the printer, choose On. To have paper selected from an available tray, choose Off (default). Use this mode if you have selected a specific type of paper in option 15 (Paper Type) and need to direct the printer to the tray in which that paper type is contained.

For more information about Bypass Tray settings, refer to the User's Reference Guide included with your Printer/MFP.

### 15. Paper Type

To access your choices for the Paper Type feature, enter **15** at the Printer Options List. The choices you will see are as follows:

Paper Type choices
1. Plain Paper (default)
2. Plain Paper (Duplex Side 2)
3. Thick 1
.
.
Enter selection number for Paper Type [1]:

To change the setting, press the number of your choice; pressing **Return** will take you back to the Printer Options List.

### $\rightarrow$ Paper Type selection allows you to set the printer to print on a specific type of paper. For best results, use only the recommended paper.

For more information about Paper Type settings, refer to the User's Reference Guide included with your Printer/MFP.

### 16. Paper Size

To access your choices for the Paper Size feature, enter **16** at the Printer Options List. The choices you will see are as follows:

Paper Size choices 1. A3 2. A4 3. A5 4. A6 5. B4 6. B5 7. B6 • . 12. 8 1/2x11 (default) 13. 5 1/2x8 1/2 14. 8x13 • • Enter selection number for Paper Size [12]:

To change the setting, press the number of your choice; pressing **Return** will take you back to the Printer Options List.

### $\rightarrow$ Select the paper size for printing.

For more information about Paper Size settings, refer to the User's Reference Guide included with your Printer/MFP.

### 17. Offset

To access your choices for the Offset feature, enter **17** at the Printer Options List. The choices you will see are as follows:

```
Offset choices

1. Off (default)

2. On

Enter selection number for Offset [1]:
```

To change the setting, press the number of your choice; pressing **Return** will take you back to the Printer Options List.

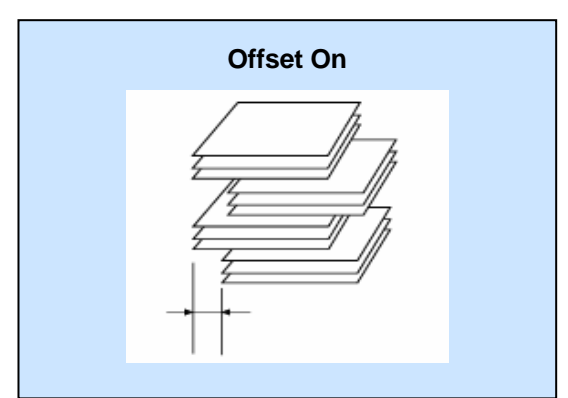

→ Offset On: when multiple copies are printed, each copy is fed out slightly shifted.

For more information about Offset settings, refer to the User's Reference Guide included with your Printer/MFP.

### 18. Output Tray

To access your choices for the Output Tray feature, enter **18** at the Printer Options List. The choices you will see are as follows:

Output Tray choices
1. Default (default)
2. Main Tray
3. Sub Tray
Enter selection number for Output Tray [1]:

To change the setting, press the number of your choice; pressing **Return** will take you back to the Printer Options List.

### $\rightarrow$ Select the output tray for the paper.

For more information about Output Tray settings, refer to the User's Reference Guide included with your Printer/MFP.

### 19. Binding Position

To access your choices for the Binding Position feature, enter **19** at the Printer Options List. The choices you will see are as follows:

Binding Position choices
1. Left Bind (default)
2. Top Bind
2. Right Bind
Enter selection number for Binding Position [1]:

To change the setting, press the number of your choice; pressing **Return** will take you back to the Printer Options List.

### $\rightarrow$ Select the position of the document binding.

For more information about Binding Position settings, refer to the User's Reference Guide included with your Printer/MFP.

### 20. Print Type

To access your choices for the Print Type feature, enter **20** at the Printer Options List. The choices you will see are as follows:

```
Print Type choices
1. 1-Sided (default)
2. 2-Sided
Enter selection number for Print Type [1]:
```

To change the setting, press the number of your choice; pressing **Return** will take you back to the Printer Options List.

### → Select the number of paper sides that are printed. 1-Side is printing on one side of paper. 2-Side is printing both side of paper.

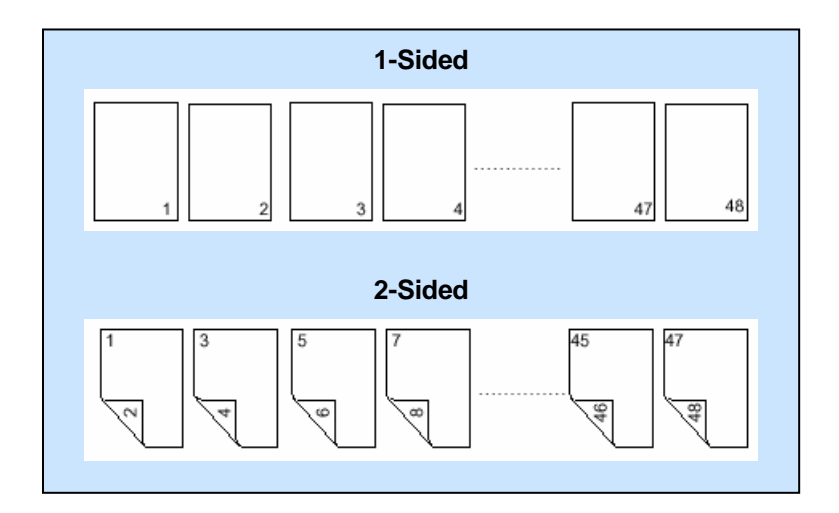

For more information about Print Type settings, refer to the User's Reference Guide included with your Printer/MFP.

### 21. Combination

To access your choices for the Combination feature, enter **21** at the Printer Options List. The choices you will see are as follows:

```
Combination choices

1. Off (default)

2. Booklet

Enter selection number for Combination [1]:
```

To change the setting, press the number of your choice; pressing **Return** will take you back to the Printer Options List.

→ Prints two pages on each side of the paper. The page order is arranged so that collecting the printed pages and folding them in half creates a booklet.

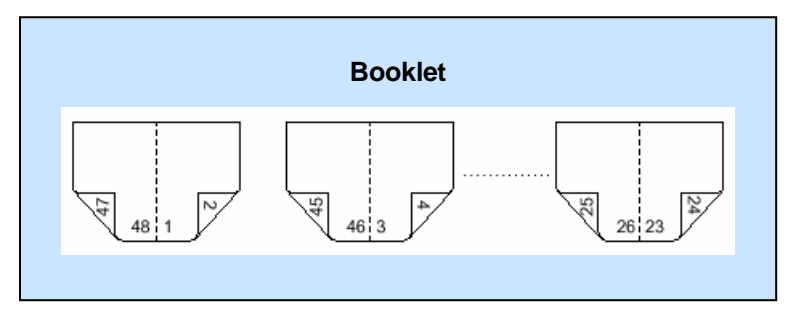

For more information about Combination settings, refer to the User's Reference Guide included with your Printer/MFP.

### 22. Staple

To access your choices for the Staple feature, enter **22** at the Printer Options List. The choices that you will see are as follows:

Staple choices
1. Off (default)
2. Left Corner
3. Right Corner
4. 2 Position
Enter selection number for Staple [1]:

To change the setting, press the number of your choice; pressing **Return** will take you back to the Printer Options List.

→ Staple the paper together. The stapling position can be changed by changing the setting specified for "Binding Position".

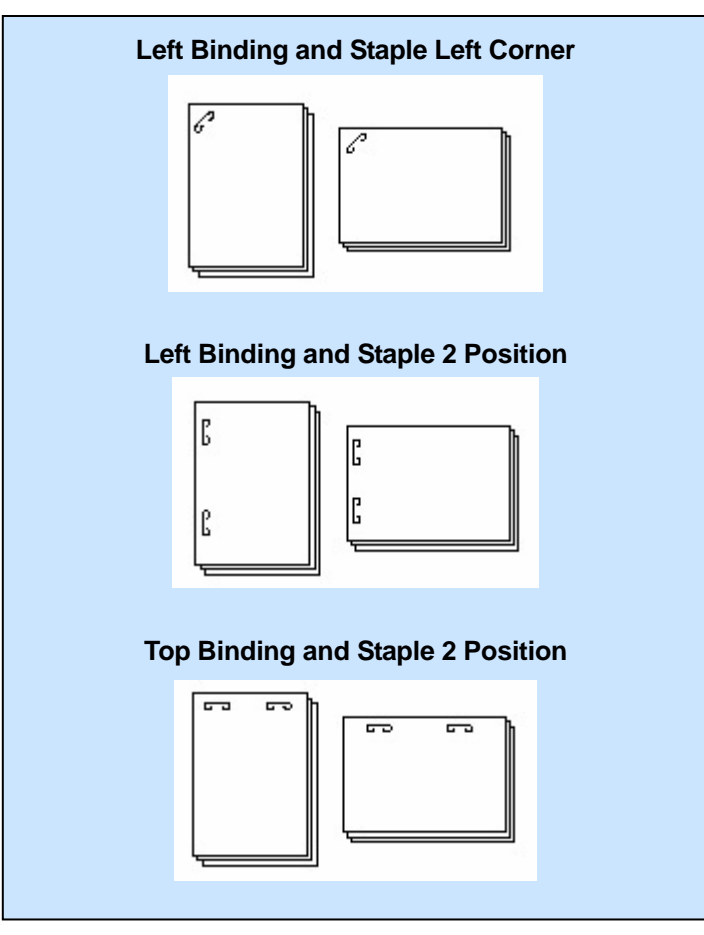

For more information about Staple settings, please refer to the User's Reference Guide included with your Printer/MFP.

### 23. Punch

To access your choices for the Punch feature, enter **23** at the Printer Options List. The choices that you will see are as follows:

```
Punch choices
1. Off (default)
2. 2-Hole
Enter selection number for Punch [1]:
```

To change the setting, press the number of your choice; pressing **Return** will take you back to the Printer Options List.

### $\rightarrow$ Punches holes in the paper. The punched hole position can be changed by changing the setting specified for "Binding Position".

For more information about Punch settings, refer to the User's Reference Guide included with your Printer/MFP.

### 24. Fold

To access your choices for the Fold feature, enter **24** at the Printer Options List. The choices that you will see are as follows:

Fold choices
1. Off (default)
2. Center Staple and Fold
3. Half-Fold
4. Tri-Fold
Enter selection number for Fold [1]:

To change the setting, press the number of your choice; pressing **Return** will take you back to the Printer Options List.

### → Fold the paper before feeding out

 $\rightarrow$  Center Staple and Fold is to fold the booklets and bind them with staples.

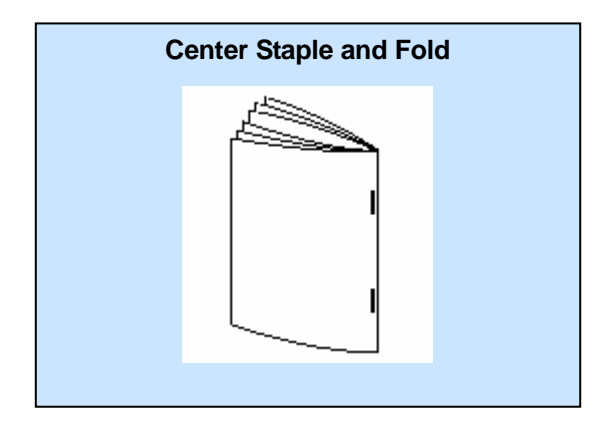

For more information about Fold settings, refer to the User's Reference Guide included with your Printer/MFP.

### 25. Front Cover

To access your choices for the Front Cover feature, enter **25** at the Printer Options List. The choices you will see are as follows:

Front Cover choices
1. Off (default)
2. Print
3. Blank
Enter selection number for Front Cover [1]:

To change the setting, press the number of your choice; pressing **Return** will take you back to the Printer Options List.

 $\rightarrow$  Adds a cover page to the beginning of the document.

For more information about Front Cover settings, refer to the User's Reference Guide included with your Printer/MFP.

### 26. Front Cover Tray

To access your choices for the Front Cover Tray feature, enter **26** at the Printer Options List. The choices you will see are as follows:

Front Cover Tray choices
1. Off (default)
2. Tray 1
3. Tray 2
4. Tray 3
5. Tray 4
7. Bypass Tray
Enter selection number for Front Cover Tray [1]:

To change the setting, press the number of your choice; pressing **Return** will take you back to the Printer Options List.

### $\rightarrow$ Specify the paper tray with the paper for the front cover page.

For more information about Front Cover Tray settings, refer to the User's Reference Guide included with your Printer/MFP.

### 27. Back Cover

To access your choices for the Back Cover feature, enter **27** at the Printer Options List. The choices you will see are as follows:

Back Cover choices
1. Off (default)
2. Print
3. Blank
Enter selection number for Back Cover [1]:

To change the setting, press the number of your choice; pressing **Return** will take you back to the Printer Options List.

### $\rightarrow$ Adds a cover page to the end of the document.

For more information about Back Cover settings, refer to the User's Reference Guide included with your Printer/MFP.

### 28. Back Cover Tray

To access your choices for the Back Cover Tray feature, enter **28** at the Printer Options List. The choices you will see are as follows:

Back Cover Tray choices
1. Off (default)
2. Tray 1
3. Tray 2
4. Tray 3
5. Tray 4
7. Bypass Tray
Enter selection number for Back Cover Tray [1]:

To change the setting, press the number of your choice; pressing **Return** will take you back to the Printer Options List.

 $\rightarrow$  Specify the paper tray loaded with the paper for the back cover page.

For more information about Back Cover Tray settings, refer to the User's Reference Guide included with your Printer/MFP.

### 29. PI Front Cover

To access your choices for the PI Front Cover feature, enter **29** at the Printer Options List. The choices you will see are as follows:

PI Front Cover choices
1. Off (default)
2. PI Tray 1
3. PI Tray 2
Enter selection number for PI Front Cover [1]:

To change the setting, press the number of your choice; pressing **Return** will take you back to the Printer Options List.

### → Adds a cover sheet to the beginning of the document. Load the paper for the cover sheet from the optional PI tray.

For more information about PI Front Cover settings, refer to the User's Reference Guide included with your Printer/MFP.

### 30. PI Back Cover

To access your choices for the PI Back Cover feature, enter **30** at the Printer Options List. The choices you will see are as follows:

```
PI Back Cover choices
1. Off (default)
2. PI Tray 1
3. PI Tray 2
Enter selection number for PI Back Cover [1]:
```

To change the setting, press the number of your choice; pressing **Return** will take you back to the Printer Options List.

### → Adds a cover sheet to the end of the document. Load the paper for the cover sheet from the optional PI tray.

For more information about PI Back Cover settings, refer to the User's Reference Guide included with your Printer/MFP.

### 31. Transparency Interleave

To access your choices for the Transparency Interleave feature, enter **31** at the Printer Options List. The choices you will see are as follows:

```
Transparency Interleave choices
1. Off (default)
2. Blank
Enter selection number for Transparency Interleave [1]:
```

To change the setting, press the number of your choice; pressing **Return** will take you back to the Printer Options List.

### $\rightarrow$ Inserts paper between each printed transparency.

For more information about Transparency Interleave settings, refer to the User's Reference Guide included with your Printer/MFP.

### 32. Interleave Tray

To access your choices for the Interleave Tray feature, enter **32** at the Printer Options List. The choices you will see are as follows:

```
Interleave Tray choices
1. Off (default)
2. Tray 1
3. Tray 2
4. Tray 3
5. Tray 4
Enter selection number for Interleave Tray [1]:
```

To change the setting, press the number of your choice; pressing **Return** will take you back to the Printer Options List.

### $\rightarrow$ Select the output tray for the paper to be inserted.

For more information about Interleave Tray settings, refer to the User's Reference Guide included with your Printer/MFP.

### 33. Wait Mode

To access your choices for the Wait Mode feature, enter **33** at the Printer Options List. The choices you will see are as follows:

Wait Mode choices
1. Default (default)
2. Off
3. Proof Print
Enter selection number for Wait Mode [1]:

To change the setting, press the number of your choice; pressing **Return** will take you back to the Printer Options List.

### → Use Proof Print mode to prevent misprinting a large number of copies. A single set is printed on this mode.

For more information about Wait Mode settings, refer to the User's Reference Guide included with your Printer/MFP.

### 34. Resolution

To access your choices for the Resolution feature, enter **34** at the Printer Options List. The choices you will see are as follows:

```
Resolution choices
1. 600dpi (default)
Enter selection number for Resolution [1]:
```

To change the setting, press the number of your choice; pressing **Return** will take you back to the Printer Options List.

### $\rightarrow$ Specify the printing resolution and the screen used with the printer.

For more information about Resolution settings, refer to the User's Reference Guide included with your Printer/MFP.

### 35. Select Color

To access your choices for the Select Color feature, enter **35** at the Printer Options List. The choices you will see are as follows:

Select Color choices
1. Full Color (default)
2. Gray Scale
Enter selection number for Select Color [1]:

To change the setting, press the number of your choice; pressing **Return** will take you back to the Printer Options List.

### → Select the printing color. If "Gray Scale" is selected, a document prints in black and white.

For more information about Select Color settings, refer to the User's Reference Guide included with your Printer/MFP.

### 36. Glossy Mode

To access your choices for the Glossy Mode feature, enter **36** at the Printer Options List. The choices you will see are as follows:

```
Glossy Mode choices
1. Off (default)
2. On
Enter selection number for Glossy Mode [1]:
```

To change the setting, press the number of your choice; pressing **Return** will take you back to the Printer Options List.

 $\rightarrow$  Prints with a glossy finish and the speed will be reduced.

For more information about Glossy Mode settings, refer to the User's Reference Guide included with your Printer/MFP.

### 37. Color Settings

To access your choices for the Color Settings feature, enter **37** at the Printer Options List. The choices you will see are as follows:

| Color | Settings  | choices  |     |       |          |      |
|-------|-----------|----------|-----|-------|----------|------|
| 1.    | Document  | (default | .)  |       |          |      |
| 2.    | Photo     |          |     |       |          |      |
| 3.    | DTP       |          |     |       |          |      |
| 4.    | Web       |          |     |       |          |      |
| 5.    | CAD       |          |     |       |          |      |
| Enter | selection | n number | for | Color | Settings | [1]: |

To change the setting, press the number of your choice; pressing **Return** will take you back to the Printer Options List.

### $\rightarrow$ Specify the color settings mode according to the print application.

For more information about Color Settings, refer to the User's Reference Guide included with your Printer/MFP.

### 38. Color Matching (Text)

To access your choices for the Color Matching (Text) feature, enter **38** at the Printer Options List. The choices you will see are as follows:

Color Matching (Text) choices
1. Auto (default)
2. Vivid
3. Photo
4. Colorimetric
Enter selection number for Color Matching (Text) [1]:

To change the setting, press the number of your choice; pressing **Return** will take you back to the Printer Options List.

 $\rightarrow\,$  Select the color profile used for printing. If "Auto" is selected, the appropriate color profile is automatically selected.

For more information about Color Matching (Text) settings, refer to the User's Reference Guide included with your Printer/MFP.

### 39. Pure Black (Text)

To access your choices for the Pure Black (Text) feature, enter **39** at the Printer Options List. The choices you will see are as follows:

```
Pure Black (Text) choices
1. Auto (default)
2. Off
3. On
Enter selection number for Pure Black (Text) [1]:
```

To change the setting, press the number of your choice; pressing **Return** will take you back to the Printer Options List.

## → Use only the black toner to print the gray areas of a document being printed in color. If "Auto" is selected, the appropriate setting is automatically selected in the "Color Settings".

For more information about Pure Black (Text) settings, refer to the User's Reference Guide included with your Printer/MFP.

### 40. Screen (Text)

To access your choices for the Screen (Text) feature, enter **40** at the Printer Options List. The choices you will see are as follows:

| Scree | n (Text) ch | oices  |     |        |        |      |
|-------|-------------|--------|-----|--------|--------|------|
| 1.    | Auto (defa  | ult)   |     |        |        |      |
| 2.    | Gradation   |        |     |        |        |      |
| 3.    | Resolution  |        |     |        |        |      |
| 4.    | High Resolu | ution  |     |        |        |      |
| Enter | selection   | number | for | Screen | (Text) | [1]: |

To change the setting, press the number of your choice; pressing **Return** will take you back to the Printer Options List.

### $\rightarrow$ Select the screen for printing. If "Auto" is selected, the appropriate setting is automatically selected in the "Color Settings".

For more information about Screen (Text) settings, refer to the User's Reference Guide included with your Printer/MFP.

### 41. Color Matching (Photo)

To access your choices for the Color Matching (Photo) feature, enter **41** at the Printer Options List. The choices you will see are as follows:

Color Matching (Photo) choices
1. Auto (default)
2. Vivid
3. Photo
4. Colorimetric
Enter selection number for Color Matching (Photo) [1]:

To change the setting, press the number of your choice; pressing **Return** will take you back to the Printer Options List.

### → Select the color profile used for printing. If "Auto" is selected, the appropriate color profile is automatically selected.

For more information about Color Matching (Photo) settings, refer to the User's Reference Guide included with your Printer/MFP.

### 42. Pure Black (Photo)

To access your choices for the Pure Black (Photo) feature, enter **42** at the Printer Options List. The choices you will see are as follows:

```
Pure Black (Photo) choices
1. Auto (default)
2. Off
3. On
Enter selection number for Pure Black (Photo) [1]:
```

To change the setting, press the number of your choice; pressing **Return** will take you back to the Printer Options List.

→ Uses only the black toner to print the gray areas of a document being printed in color. If "Auto" is selected, the appropriate setting is automatically selected in the "Color Settings".

For more information about Pure Black (Photo) settings, refer to the User's Reference Guide included with your Printer/MFP.

### 43. Screen (Photo)

To access your choices for the Screen (Photo) feature, enter **43** at the Printer Options List. The choices you will see are as follows:

Screen (Photo) choices
1. Auto (default)
2. Gradation
3. Resolution
4. High Resolution
Enter selection number for Screen (Photo) [1]:

To change the setting, press the number of your choice; pressing **Return** will take you back to the Printer Options List.

### → Select the screen for printing. If "Auto" is selected, the appropriate setting is automatically selected in the "Color Settings".

For more information about Screen (Photo) settings, refer to the User's Reference Guide included with your Printer/MFP.

### 44. Smoothing (Photo)

To access your choices for the Smoothing (Photo) feature, enter **44** at the Printer Options List. The choices you will see are as follows:

Smoothing (Photo) choices
1. Auto (default)
2. Off
3. Dark
4. Medium
5. Light
Enter selection number for Smoothing (Photo) [1]:

To change the setting, press the number of your choice; pressing **Return** will take you back to the Printer Options List.

### $\rightarrow$ Smooth rough-looking photos and diagrams. If "Auto" is selected, the appropriate setting is automatically selected in the "Color Settings".

For more information about Smoothing (Photo) settings, refer to the User's Reference Guide included with your Printer/MFP.

### 45. Color Settings (Graphic)

To access your choices for the Color Settings (Graphic) feature, enter **45** at the Printer Options List. The choices you will see are as follows:

```
Color Settings (Graphic) choices
1. Auto (default)
2. Same as Settings for Text
3. Same as Settings for Photo
Enter selection number for Color Settings (Graphic) [1]:
```

To change the setting, press the number of your choice; pressing **Return** will take you back to the Printer Options List.

### → Specify the color settings mode. If "Auto" is selected, the appropriate setting is automatically selected in the "Color Settings".

For more information about Color Settings (Graphic) settings, refer to the User's Reference Guide included with your Printer/MFP.

### 46. Smoothing (Graphic)

To access your choices for the Smoothing (Graphic) feature, enter **46** at the Printer Options List. The choices you will see are as follows:

Smoothing (Graphic) choices
1. Auto (default)
2. Same as Settings for Text
3. Same as Settings for Photo
Enter selection number for Smoothing (Graphic) [1]:

To change the setting, press the number of your choice; pressing **Return** will take you back to the Printer Options List.

### → Smooth rough-looking photos and diagrams. If "Auto" is selected, the appropriate setting is automatically selected in the "Color Settings".

For more information about Smoothing (Graphic) settings, refer to the User's Reference Guide included with your Printer/MFP.

**NOTE:** The following selections will only appear when you are printing a text-based document. When printing a PostScript® document, these menu options do not appear.

### 47. Orientation

To access your choices for the Orientation feature, enter **47** at the Printer Options List. The choices you will see are as follows:

```
Orientation choices

1. Portrait (default)

2. Landscape

Enter selection number for Orientation [1]:
```

To change the setting, press the number of your choice; pressing **Return** will take you back to the Printer Options List.

→ Portrait orients your page vertically. Landscape orients your page horizontally. Refer to the diagrams below.

### 48. Font

To access your choices for the Font feature, enter **48** at the Printer Options List. You will see the following prompt:

Enter Text Font [Helvetica]:

To change the setting, type the Font of your choice. Pressing **Return** will take you back to the Printer Options List.

- **NOTE:** The font must be typed exactly as it appears on the font list. A definitive font list can be printed directly from your printer (refer to your User's Reference Guide).
- **NOTE:** If you want to change the Font and the Orientation, you must change the orientation first. If you change the Font, then the Orientation, the Font will return to its default setting.

### 49. Font Size

To access your choices for the Font Size feature, enter 49 at the Printer Options List.

```
Enter Text Font Size [10]:
```

To change the setting, enter the Font Size of your choice; pressing **Return** will take you back to the Printer Options List.

### $\rightarrow$ This function allows you to change the point size of your font.

### 50. Text Line Width

To access your choices for the Text Line Width feature, enter **50** at the Printer Options List.

Enter Text Line Width [80]:

To change the setting, enter the Text Line Width of your choice; pressing **Return** will take you back to the Printer Options List.

### → This option allows you to change the amount of characters per line on your printed page.

### 51. Text Lines Per Page

To access your choices for the Text Lines Per Page feature, enter **51** at the Printer Options List.

Enter Text Lines Per Page [66]:

To change the setting, enter the Text Lines Per Page of your choice; pressing **Return** will take you back to the Printer Options List.

 $\rightarrow$  This option allows you to change the amount of lines on your printed page.

### 52. Tab Size

To access your Tab Size selection, enter **52** at the Printer Options List.

Enter Text Tab Size [8]:

### $\rightarrow\,$ This function allows you to change the amount of spaces your "tab" key spans on your printed document.

To change the setting, enter the Tab Size of your choice; pressing **Return** will take you back to the Printer Options List.

# **Using KP Alias**

### Description

KP Alias allows you to save printing parameters that you use often as a single command. KP Alias offers a simple way to print documents without manually making changes to each setting in the Printer Options list every time.

### Creating a KP Alias

Listed here are the steps you would take to create an alias that will print a weekly-generated report with the following parameters.

- Printed on 8.5"x11" paper
- 12 copies
- Top Binding
- 2-Sided
- Left Corner Staple
- Text is landscape
- Text is printed using Times-Roman font
- 1. At your initial prompt, type kpalias, rather than kp.

```
# kpalias
Print Utility for UNIX Version 1.8 - Print Alias
Copyright (c) 2002-2008 KONICA MINOLTA BUSINESS
TECHNOLOGIES, INC. All rights reserved.
```

2. You are asked which printer you would like to use. Select the printer to which you would like to have your document print.

```
Printer choices
1. MFP01
2. C650
Enter selection number for Printer: 2
```

### **Creating a KP Alias**

3. You are asked to enter an alias name.

This is the name of the file in which KP Alias will save all of the printer options you specify. Therefore, make sure the name you enter reflects the intended purpose of the alias. In this example, this report is generated weekly. Although the content of the report changes, the format is always the same. To create an alias for this "weekly report", type weeklyreport at the "Enter alias name" prompt.

Enter alias name: weeklyreport

If you wish to create the alias in a directory other than your current working directory, include the full path (i.e., /path/to/weeklyreport).

4. You are asked how many copies you would like to print. The number you enter here will become part of your print parameters. Each time weeklyreport executes, it will print the number of copies you specify here. Since this report needs to be distributed to 12 individuals, enter 12 at this prompt.

Number of copies to print: 12

### **Creating a KP Alias**

- The Printer Options list is now displayed so you can specify the printing options for weeklyreport. Please note that "S to save" has replaced the "P to print" selection on the prompt line.
  - **NOTE:** Do not save your parameters until you have made all of your changes.

The list below is the first menu of Printer Options. However, Output Method and Authentication Type do not need to be set in this report, so press the Return (or Enter) key to see next option list.

| Printer Options              | Current Value                   |
|------------------------------|---------------------------------|
| ===========                  | ==========                      |
| 1. Output Method             | Print                           |
| 2. Authentication Type       | Authentication OFF              |
| Enter option number, S to sa | ve, or RETURN for more options: |

This report needs to be printed with a Top Bind, so enter 19 to change this parameter.

| Printer Options              | Current Value                             |
|------------------------------|-------------------------------------------|
| ======                       | ==========                                |
| 12. Collate                  | On                                        |
| 13. Paper Tray               | Auto                                      |
| 14. Bypass Tray              | Off                                       |
| 15. Paper Type               | Plain Paper                               |
| 16. Paper Size               | 8 1/2x11                                  |
| 17. Offset                   | Off                                       |
| 18. Output Tray              | Default                                   |
| 19. Binding Position         | Left Bind                                 |
| 20. Print Type               | 1-Sided                                   |
| Enter option number, S to sa | ve, or RETURN for more options: <b>19</b> |
|                              |                                           |

### Enter 2 to select Top Bind.

Binding Position choices

- 1. Left Bind (default)
- 2. Top Bind
- 3. Right Bind

Enter selection number for Binding Position [1]: 2
#### **Creating a KP Alias**

6. This report also needs to be printed with 2-Sided, so enter 20 to change this parameter

| Printer Options              | Current Value                      |
|------------------------------|------------------------------------|
| ===========                  | ==========                         |
| 12. Collate                  | On                                 |
| 13. Paper Tray               | Auto                               |
| 14. Bypass Tray              | Off                                |
| 15. Paper Type               | Plain Paper                        |
| 16. Paper Size               | 8 1/2x11                           |
| 17. Offset                   | Off                                |
| 18. Output Tray              | Default                            |
| 19. Binding Position         | Top Bind                           |
| 20. Print Type               | 1-Sided                            |
| Enter option number, S to sa | ve, or RETURN for more options: 20 |

#### Enter 2 to select 2-Sided.

Print Type choices
1. 1-Sided (default)
2. 2-Sided
Enter selection number for Print Type [1]: 2

7. This report also needs to be stapled, so press the **Return** (or Enter) key to see more Printer Options, then choose 22.

| Printer Options              | Current Value                      |
|------------------------------|------------------------------------|
| ===========                  | ==========                         |
| 21. Combination              | Off                                |
| 22. Staple                   | Off                                |
| 23. Punch                    | Off                                |
| 24. Fold                     | Off                                |
| 25. Front Cover              | Off                                |
| 26. Front Cover Tray         | Off                                |
| 27. Back Cover               | Off                                |
| 28. Back Cover Tray          | Off                                |
| 29. PI Front Cover           | Off                                |
| 30. PI Back Cover            | Off                                |
| Enter option number, S to sa | ve, or RETURN for more options: 22 |

Since the report's will be stapled Left Corner, enter 2 at this prompt.

Staple choices

- 1. Off (default)
- 2. Left Corner
- 3. Right Corner
- 4. 2 Position

Enter selection number for Staple [1]: 2

#### **Creating a KP Alias**

8. To see the current orientation option, press the **Return** (or Enter) key to view the last page of the Printer Options List.

Orientation is currently set to "Portrait". Since this report needs to be printed with a landscape orientation, enter 47 to change the orientation.

| Printer Options              | Current Value                      |
|------------------------------|------------------------------------|
| =======                      | ==========                         |
| 41. Color Matching (Photo)   | Auto                               |
| 42. Pure Black (Photo)       | Auto                               |
| 43. Screen (Photo)           | Auto                               |
| 44. Smoothing (Photo)        | Auto                               |
| 45. Color Settings (Graphic) | Auto                               |
| 46. Smoothing (Graphic)      | Auto                               |
| 47. Orientation              | Portrait                           |
| 48. Text Font                | Helvetica                          |
| 49. Text Font Size           | 10                                 |
| 50. Text Line Width          | 80                                 |
| Enter option number, S to sa | ve, or RETURN for more options: 23 |

The orientation choices are displayed; enter 2 to select Landscape.

| Orientation choices                |                    |
|------------------------------------|--------------------|
| 1. Portrait (default)              |                    |
| 2. Landscape                       |                    |
| Enter selection number for Orienta | tion [1]: <b>2</b> |

**NOTE:** Orientation must be changed before Font. Font setting will return to default if Orientation is changed afterwards.

#### **Creating a KP Alias**

9. To change the font, select 48.

| Printer Options               | Current Value                      |
|-------------------------------|------------------------------------|
| ============                  | ==========                         |
| 41. Color Matching (Photo)    | Auto                               |
| 42. Pure Black (Photo)        | Auto                               |
| 43. Screen (Photo)            | Auto                               |
| 44. Smoothing (Photo)         | Auto                               |
| 45. Color Settings (Graphic)  | Auto                               |
| 46. Smoothing (Graphic)       | Auto                               |
| 47. Orientation               | Landscape                          |
| 48. Text Font                 | Helvetica                          |
| 49. Text Font Size            | 10                                 |
| 50. Text Line Width           | 80                                 |
| Enter option number, S to say | ve, or RETURN for more options: 48 |

Type the name of the font that is required for the report.

Enter Text Font [Helvetica]: Times-Roman

**NOTE:** The font must be typed exactly as it appears on the printer's font list. Refer to your User's Reference Guide for information on how to print the font list.

10. Since these are the only parameters required for the report, type **S** and press the **Return** (or Enter) key to save these settings.

| Printer Options              | Current Value                            |
|------------------------------|------------------------------------------|
| ============                 | ==========                               |
| 41. Color Matching (Photo)   | Auto                                     |
| 42. Pure Black (Photo)       | Auto                                     |
| 43. Screen (Photo)           | Auto                                     |
| 44. Smoothing (Photo)        | Auto                                     |
| 45. Color Settings (Graphic) | Auto                                     |
| 46. Smoothing (Graphic)      | Auto                                     |
| 47. Orientation              | Landscape                                |
| 48. Text Font                | Times-Roman                              |
| 49. Text Font Size           | 10                                       |
| 50. Text Line Width          | 80                                       |
| Enter option number, S to sa | ave, or RETURN for more options: ${f s}$ |

When you press **S** to save your parameters, you will be returned to the shell prompt.

Your KP alias has been created and saved, and is now ready for your use.

#### **Printing with KP Alias**

1. At the shell prompt, type [/path/to/kpaliasname] [path/to/filename].

Using the alias we created in the previous section of this manual, print a weekly report for the week ending January 22, 2008. To do this, type the following command:

```
# weeklyreport 01-22-08report.txt
```

In this case, "weeklyreport" is the alias name and "01-22-08report.txt" is the name of the file containing the text that we will print with the parameters contained in the alias.

The KP alias, weeklyreport, will use the parameters established in the previous chapter's example to create a printed document with its pages Top Bind, Left Corner stapled, 2-Sided printed and its text landscaped, with Times-Roman font.

# Using KP Pop Up

#### Using KP Pop-Up

#### Description

KPP (KP Pop-up) is a version of KP that allows you to "pop up" kp from within an application.

#### Printing with KPP

- 1. Open your application. For demonstration purposes, we are using Netscape.
- 2. From the File menu, select print. When the print box pops up, make sure that "kpp" is your print command.

| -              | Netscape: Print                                                              |                          |
|----------------|------------------------------------------------------------------------------|--------------------------|
| Print To:      | Printer 	File                                                                |                          |
| Print Command: | крр                                                                          |                          |
| File Name:     | ketscope.p.                                                                  | 8:0wse                   |
| Print:         | First Page FirstLast Page First                                              |                          |
| Orientation:   | Portrait OLandscape                                                          |                          |
| Print:         | 🔵 Greyscale 🛛 🔘 Color                                                        |                          |
| Paper Size:    | ● Letter (8 1/2 × 11 in.) Uegal (8 1/2<br>Executive (7 1/2 × 10 in.) A4 (210 | × 14 in.)<br>I × 297 mm) |
| Print          | •                                                                            | Cancel                   |

#### **Printing with KPP**

3. Click Print.

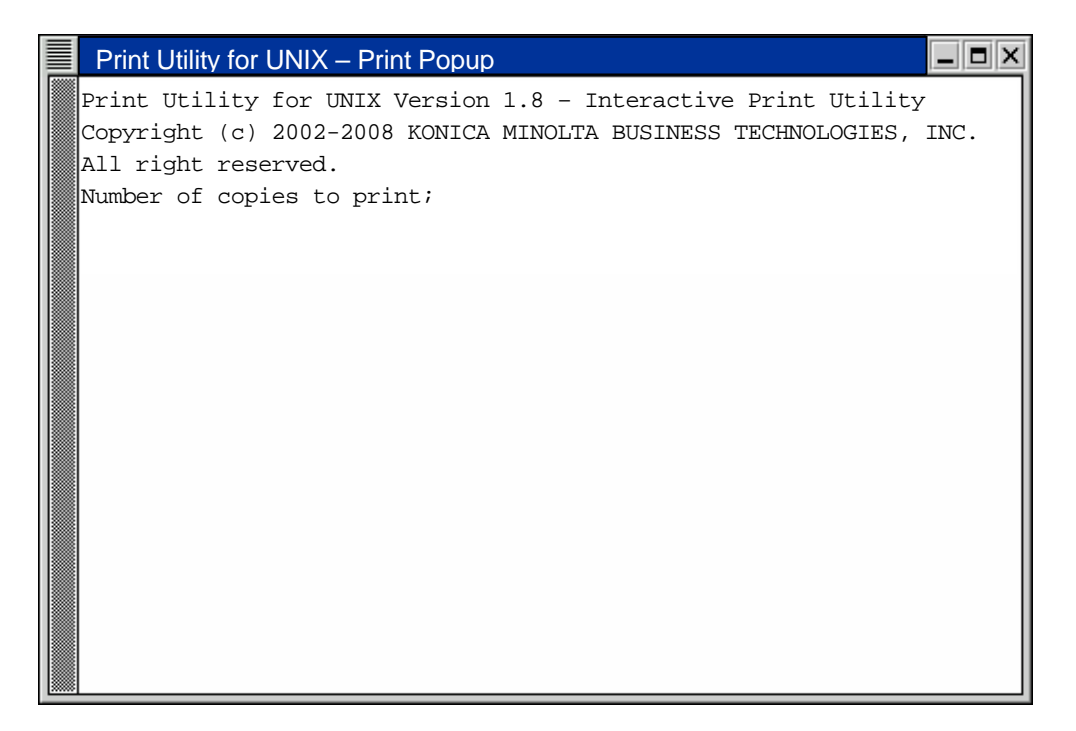

4. From this window, you may access all features and options of Print Utility for UNIX in just the same way you would from the command line. Refer to page 25 (Printing with KP) for detailed instructions on printing with this utility.

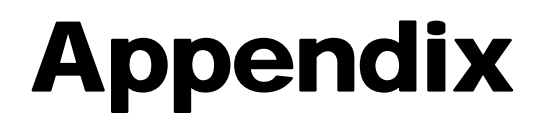

## Index

## Α

| Account Track & Public User    | 32 |
|--------------------------------|----|
| Account Track & Recipient User | 32 |
| Account Track Only             | 31 |
| Authentication Password        | 33 |
| Authentication Server Setting  | 34 |
| Authentication Type            | 31 |
| Authentication User Name       | 33 |

## В

| Back Cover       | 48 |
|------------------|----|
| Back Cover Tray  | 48 |
| Binding Position | 41 |
| Bypass Tray      | 37 |

## С

| Collate                  | 36 |
|--------------------------|----|
| Color Matching (Photo)   | 55 |
| Color Matching (Text)    | 53 |
| Color Settings           | 53 |
| Color Settings (Graphic) | 57 |
| Combination              | 43 |
| Completing Configuration | 21 |
| Configuration Choices    | 20 |
| Configuring KP           | 17 |
| Creating a KP Alias      | 63 |
|                          |    |

#### D

| Department Name     | 35 |
|---------------------|----|
| Department Password | 35 |

## F

| Features of Print Utility for UNIX | 4  |
|------------------------------------|----|
| Fold                               | 46 |
| Font                               | 58 |
| Font Size                          | 59 |
| Front Cover                        | 47 |
| Front Cover Tray                   | 47 |

## G

| Glossy Mode     |
|-----------------|
|                 |
| Ι               |
| Installing KP7  |
| Interleave Tray |

## Κ

| KP Alias         | 63     |
|------------------|--------|
| kp Command       | 25     |
| KP Pop-up        | 73     |
| kpalias Command  | 63     |
| kpconfig Command | 17, 19 |

## 0

| Offset        | 40 |
|---------------|----|
| Orientation   | 58 |
| Output Method | 28 |
| Output Tray   | 41 |

#### Ρ

| Paper Size                                | 39 |
|-------------------------------------------|----|
| Paper Tray                                | 37 |
| Paper Type                                | 38 |
| PI Back Cover                             | 49 |
| PI Front Cover                            | 49 |
| PostScript Printer Definition (PPD) Files | 12 |
| Print Type                                | 42 |
| Print with KP                             | 25 |
| Printer Options List                      | 26 |
| Printing with KP Alias                    | 69 |
| Printing with KPP                         | 73 |
| Public User                               | 31 |
| Punch                                     | 45 |
| Pure Black (Photo)                        | 55 |
| Pure Black (Text)                         | 54 |
|                                           |    |

## R

| Readme File    | 7, 11 |
|----------------|-------|
| Recipient User |       |

#### S

| Sample Configuration       | 18 |
|----------------------------|----|
| Save File Name             | 30 |
| Save in User Box           | 28 |
| Save in User Box and Print | 28 |
| Saving a kpalias           | 68 |
| Screen (Photo)             | 56 |
| Screen (Text)              | 54 |
| Secure Print               | 28 |
| Secure Print ID            | 29 |
| Secure Print Password      | 29 |
| Select Color               | 52 |
| Selecting PPD Files        | 19 |
| Smoothing (Graphic)        | 57 |
| Smoothing (Photo)          | 56 |
| Staple                     | 44 |

#### Т

| Tab Size                | . 59 |
|-------------------------|------|
| Text line Width         | . 59 |
| Text Lines Per Page     | . 59 |
| Transparency Interleave | . 50 |

### U

| Jser Box Number | 0 |
|-----------------|---|
|                 | - |

#### W

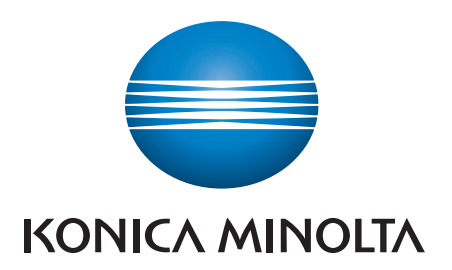

http://konicaminolta.com